## Moodle 初期設定手順

- 1. 以下 URL ヘアクセスします https://moodle.tky.ndu.ac.jp/login/
- 2. 配布しましたユーザ名と仮パスワードを入力し「ログイン」を

クリックします

| 日本歯科大学moodle     | 日本語 (ja) * |                                                                        | あなたはログインしていません。 | ]                   |
|------------------|------------|------------------------------------------------------------------------|-----------------|---------------------|
| 日本歯科大学r          | moodle     |                                                                        |                 |                     |
| Home ▶ サイトにログイン3 | 93<br>9    | ログイン<br>ユーザ名<br>パスワード<br>コーザ名を記憶する<br>ロクイン<br>あなたのユーザ名またはパスワートを忘れましたか? |                 | 端末をお使いの方は<br>ックを外す。 |
|                  |            | ブラウザのクッキー設定を有効にしてください。 ③<br>いくつかのコースにはゲストアクセスできます<br>ゲストとしてログインする      |                 |                     |

## 3. 新しいパスワードを設定します

| 日本歯科大学 <b>moodle</b>                                            | 日本語 (ja) *                                 | あなたは                      | としてログインしています (ロ | 1グアウト)     |
|-----------------------------------------------------------------|--------------------------------------------|---------------------------|-----------------|------------|
| 日本歯科大学r                                                         | noodle                                     |                           |                 |            |
| Home  マイプロファイル設定                                                | ▶ バスワードを変更する                               |                           |                 |            |
| ナビゲーション ロマ                                                      | 続けるにはバスワードを変更してく                           | ださい。                      |                 |            |
| Home<br>■ マイホーム                                                 | パスワードを変更する                                 |                           |                 | もう一度       |
| <ul> <li>▶ サイトページ</li> <li>▶ マイブロファイル</li> <li>▶ コース</li> </ul> | <b>ユーザ名</b><br>ndu<br>パスワードには 少なくとも 8 文字 あ | 6入力する必要があります。             | 1               | 反パスワードを入力。 |
|                                                                 | 現在のバスワード*                                  |                           |                 |            |
| 管理 ロロ<br>マイプロファイル設定<br>・プロファイルを編集する                             | 新しいバスワード*                                  | ]                         |                 | 新しいパスワードは  |
| <ul> <li>パスワードを変更する</li> <li>メッセージング</li> <li>ブログ</li> </ul>    | 新しいパスワード (もう一度)*                           | ]                         | 8               | 3文字以上で     |
| ■ 1\\\\y\2                                                      | 変更を保存する                                    |                           | 1               | 乍成すること。    |
|                                                                 |                                            | *マークが付けられたフィールドは必須        | 入力フィールドです。      |            |
|                                                                 | あなたは として                                   | ログインしています (ログアウト)<br>Home |                 |            |

4. 以上で Moodle の初期設定は終了です